## **Running Queries in MaineStreet**

## Send requests for Query access to MaineStreet Security on FirstClass.

1. From MaineStreet Portal navigate to:

Enterprise Applications>Campus Solutions-Reporting DB>Reporting Tools>Query Viewer

| 2.                                                                                                    | Enter the name of the Query<br>Query Viewer      | E<br>f all values              | Enter the name<br>of the Query |                |                 |                 |                     |  |  |
|----------------------------------------------------------------------------------------------------|--------------------------------------------------|--------------------------------|--------------------------------|----------------|-----------------|-----------------|---------------------|--|--|
|                                                                                                    | *Search By: Query Name<br>Search Advanced Search | 🖌 begins with                  |                                | ¥              |                 |                 | ]                   |  |  |
| 3.                                                                                                    |                                                  |                                |                                |                |                 |                 |                     |  |  |
| Query Viewer   Enter any information you have and click Search. Leave fields blank for a list of all values.   *Search By: Query Name   v begins with   UM_OSR_CURR   Search Advanced Search |                                                  |                                |                                |                |                 |                 |                     |  |  |
| S                                                                                                    | earch Results                                    |                                | Click or                       | n HTM          | L               |                 |                     |  |  |
| *F                                                                                                    | older View: All Folders 🗸                        |                                |                                |                | 7               |                 |                     |  |  |
|                                                                                                    | Query                                            | <u>Customiz</u>                | e   Find   View All   🛗        | First 🖪 1.     | -4 of 4 🕑 1     | ast             |                     |  |  |
|                                                                                                    | Query Name                                       | <u>Description</u>             | Owner Folder                   | Run to<br>HTML | Run to<br>Excel | <u>Schedule</u> | Add to<br>Favorites |  |  |
|                                                                                                    | UM_OSR_CURR_STUDENTS_ALL                         | Info for all enrolled students | Public                         | НТМ            | Excel           | Schedule        | Favorite            |  |  |
|                                                                                                    | UM_OSR_CURR_STUDENTS_BY_MINOR                    | Stdnts in given Minor          | Public                         | HTML           | Excel           | Schedule        | Favorite            |  |  |
|                                                                                                    | UM_OSR_CURR_STUDENTS_BY_PLAN                     | Stdnts in given Major & Minor  | Public                         | HTML           | Excel           | Schedule        | Favorite            |  |  |
|                                                                                                    | UM_OSR_CURR_STUDENTS_BY_PROGRM                   | Current students in a Program  | Public                         | HTML           | Excel           | Schedule        | Favorite            |  |  |

- 4. Enter requested data when/if prompted
- **5.** The results will display on the page.
- 6. You may download the results to an Excel Spreadsheet or to a CSV Text File by selecting one of the links:

Download results in : Excel SpreadSheet CSV Text File

## **Creating Query Favorites**

## **Query Viewer**

Enter any information you have and click Search. Leave fields blank for a list of all values.

|                              | *Search By     | Query Name  | -              | begins with         | UM_OSR_CURR |                     |                               |                        |                             |          |                    |
|------------------------------|----------------|-------------|----------------|---------------------|-------------|---------------------|-------------------------------|------------------------|-----------------------------|----------|--------------------|
| Search <u>Advanced Searc</u> |                | <u>h</u>    |                |                     |             |                     | Sel<br>link                   | ect the<br>associ      | "Favorites"<br>ated with    |          |                    |
| Search Results               |                |             |                |                     |             |                     |                               | the                    | Query                       | Name.    |                    |
|                              | *Folder View   | All Folders |                | •                   |             |                     |                               |                        |                             | · \      |                    |
| Query                        | Query          |             |                |                     | Personaliz  | e   Find   View All | 🖾   🛗 First 🚺 1-5 of 5 D Last |                        |                             |          |                    |
| Query N                      | ame            |             | Description    | <u>n</u>            | Owner       | Folder              | <u>Run to</u><br><u>HTML</u>  | <u>Run to</u><br>Excel | <u>Run to</u><br><u>XML</u> | Schedule | Add to<br>Frorites |
| UM_OS                        | R_CURR_STUDENT | S_ALL       | Info for all e | enrolled students   | Public      |                     | HTML                          | Excel                  | <u>XML</u>                  | Schedule | Favorite           |
| UM_OS                        | R_CURR_STUDENT | S_BY_MINOR  | Stdnts in gi   | iven Minor          | Public      |                     | HTML                          | Excel                  | XML                         | Schedule | Favorite           |
| UM_OS                        | R_CURR_STUDENT | S_BY_PLAN   | Stdnts in gi   | iven Major & Minor  | Public      |                     | HTML                          | Excel                  | XML                         | Schedule | Favorite           |
| UM_OS                        | R_CURR_STUDENT | S_BY_PROGRM | Current stu    | idents in a Program | Public      |                     | HTML                          | Excel                  | XML                         | Schedule | Favorite           |
| UM_OS                        | R_CURR_STUDENT | S_PLAN_IT   | Stdnts in gi   | iven Major & Minor  | Public      |                     | HTML                          | Excel                  | <u>XML</u>                  | Schedule | <u>Favorite</u>    |

Your list of favorite queries displays.

| ▼ My Favorite Queries                                                                           | Persona                        | lize   Find   🖾 | <u>الا ا</u> 🛛 | First 🗹                      | 1 of 1 💵 La            | st                    |                 |        |  |  |
|-------------------------------------------------------------------------------------------------|--------------------------------|-----------------|----------------|------------------------------|------------------------|-----------------------|-----------------|--------|--|--|
| Query Name                                                                                      | Description                    | <u>Owner</u>    | <u>Folder</u>  | <u>Run to</u><br><u>HTML</u> | <u>Run to</u><br>Excel | <u>Run to</u><br>HTML | <u>Schedule</u> | Remove |  |  |
| UM_OSR_CURR_STUDENTS_ALL                                                                        | Info for all enrolled students | Public          |                | <u>HTML</u>                  | <u>Excel</u>           | <u>XML</u>            | <u>Schedule</u> | -      |  |  |
| Clear Favorites List Use the "Clear Favorites List" button to remove all queries from the list. |                                |                 |                |                              |                        |                       |                 |        |  |  |

Use the "Remove" button to remove just one query from the list.